# digicert

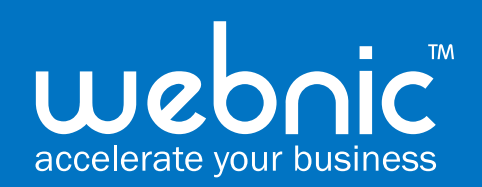

# **DigiCert Smart Site Seal** Enabling Process

The DigiCert Smart Seal is available to customers that purchase or are an existing Secure Site or Secure Site Pro certificate.

When users hover over the DigiCert Smart Seal, additional security information will be magnified. When clicked on, the seal will produce a splash page with details including:

- Company name
- Address/location
- Date issued
- Level of encryption

New details will be added to the splash page as they are developed, including:

- Verified customer since: (date)
- CT logs used
- Blocklist check
- Vulnerability scanned
- PCI compliance scan
- Verified logo (VMC)

Step 1: Log into your CertCentral account

Step 2: Click on "Orders" and search the domain you wish to enable the site seal, under "Common name"

Step 3: Click on the Order # that is tied to the Common name

| e e e e e e e e e e e e e e e e e e e |                                          |                                                                         |                    |                               |                               |                |                          |                        |                    |
|---------------------------------------|------------------------------------------|-------------------------------------------------------------------------|--------------------|-------------------------------|-------------------------------|----------------|--------------------------|------------------------|--------------------|
| 0                                     | digicert <sup>®</sup>   CERT <b>CE</b> I |                                                                         |                    |                               |                               |                | STCE migrated ad         | ccount 👻 Gabriel Chan  | - & 🖃 🕐            |
| v                                     | REQUEST A CERTIFICATE                    | Orders                                                                  |                    |                               |                               |                |                          |                        |                    |
| ai i                                  | DASHBOARD                                | Request a certificate 🗸                                                 | Orders report      | Download CSV -                | ]                             |                |                          |                        |                    |
| U                                     | CERTIFICATES                             |                                                                         |                    |                               |                               |                |                          |                        |                    |
|                                       | Orders                                   | A 1 certificate is expiring within the next 60 days. View Certificates  |                    |                               |                               |                |                          |                        |                    |
|                                       | Requests                                 | 10 certificates are expiring within the next 30 days. View Certificates |                    |                               |                               |                |                          |                        |                    |
|                                       | Domains                                  | Show certificates issued from Division Status S                         |                    |                               |                               | earch          |                          |                        |                    |
|                                       | Organization :                           | All                                                                     | ▼ Unfiltered       | • Issued                      | •                             | Q Search for   |                          |                        |                    |
|                                       | Expiring Cert ficates                    | Common name                                                             | Email              | Certificate ID                | Organizatio                   | ns             | Request                  | er                     |                    |
|                                       | Certificate A therein                    | Q bonkatsu.net                                                          | Q Bearch for       | Q Search for                  | -Select by organization name- |                | - Unfilter               | ed 💌                   |                    |
| Q                                     | DISCOVERY                                | Order date Products                                                     |                    | Requested                     | Requested via                 |                |                          |                        |                    |
|                                       |                                          | From To C                                                               |                    | Unfiltered                    |                               | Unfiltered     |                          | Go                     |                    |
|                                       | AUTOMATION                               |                                                                         |                    |                               |                               |                |                          |                        |                    |
| 9                                     | FINANCES                                 | Order # 👻                                                               | Common name 🕏      | Product 🖨                     | Status                        | Order date 4   | Certificate start date ‡ | Certificate expiration | Order expiration 🖨 |
| 6                                     | REPORTS Preview                          | 1389 9270  <br>Quick View                                               | dave1.bonkatsu.net | Secure Site Pro SSL<br>1 year | Issued                        | 04 Jun<br>2021 | 04 Jun 2021              | 02 Jul 2021 🛕          | 08 Jun 2022        |
| Å                                     | SUBACCOUNTS                              | 1387 4743  <br>Quick View                                               | dave.bonkatsu.net  | Secure Site Pro SSL<br>1 year | Issued                        | 03 Jun<br>2021 | 03 Jun 2021              | 02 Jul 2021 🛕          | 07 Jun 2022        |
| 4                                     | ACCOUNT                                  | 135945982  <br>Quick View                                               | bonkatsu.net       | Secure Site Pro SSL<br>1 year | Issued                        | 21 May<br>2021 | 21 May 2021              | 19 Jun 2021 🛕          | 25 May 2022        |
| ٥                                     | SETTINGS                                 | 134550969  <br>Quick View                                               | dave.bonkatsu.net  | Secure Site OV<br>1 year      | Issued                        | 13 May<br>2021 | 13 May 2021              | 11 Jun 2021 🛕          | 17 May 2022        |
| ۶                                     | TOOLS                                    | 134509041  <br>Quick View                                               | dave.bonkatsu.net  | Secure Site OV<br>1 year      | Issued                        | 13 May<br>2021 | 13 May 2021              | 11 Jun 2021 🛕          | 17 May 2022        |
|                                       |                                          | 134506776  <br>Oviale Misso                                             | dave.bonkatsu.net  | Basic OV                      | Issued                        | 13 May         | 13 May 2021              | 12 Jun 2021 🛕          | 17 May 2022        |

Step 4: Select "DigiCert seal"

Step 5: Choose desired size of the logo

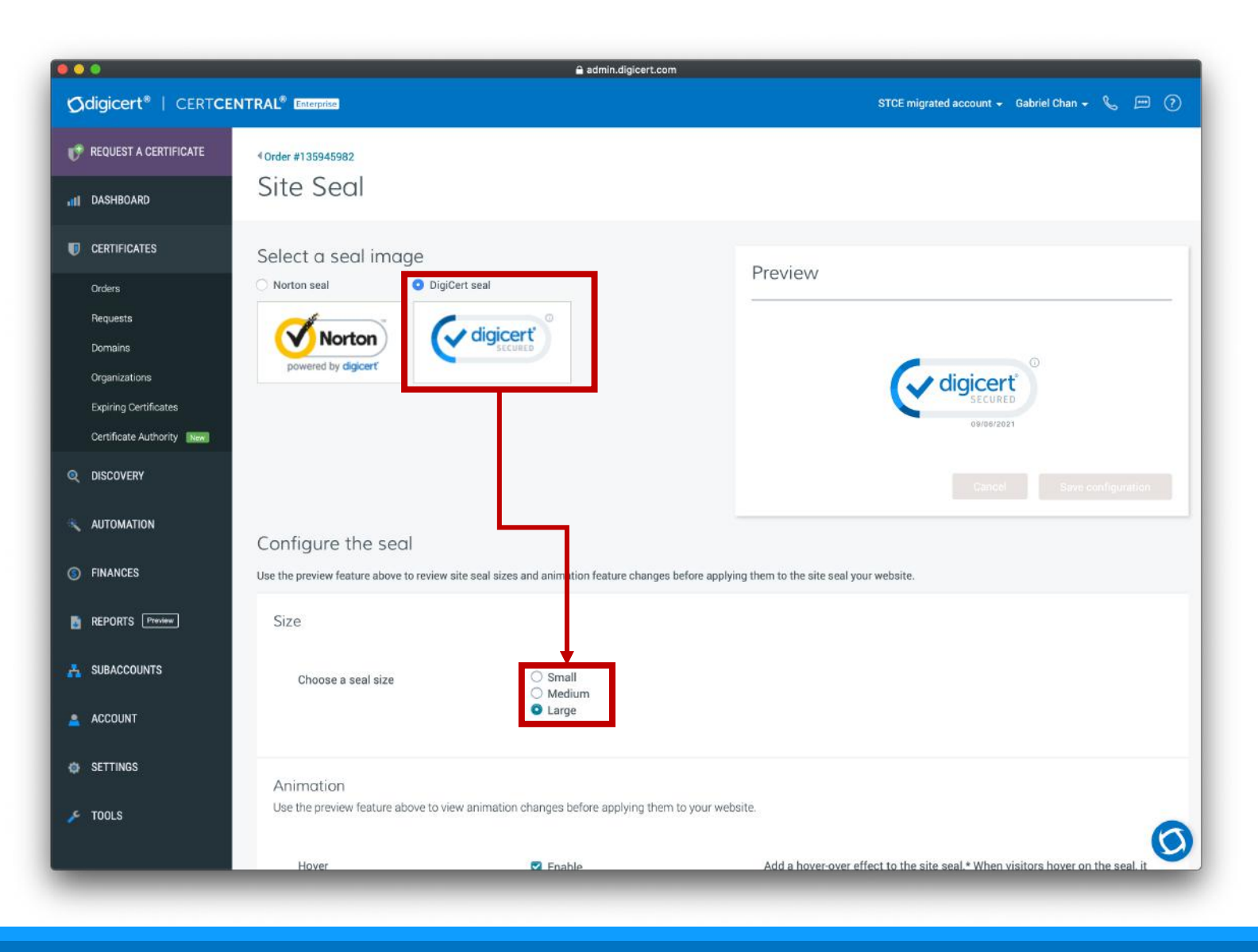

Step 6: Tick "Enable" for Hover and Autoplay.

Note: If you wish to have your company logo displayed in the seal animation, click "Enable" for logo and "upload logo". Recommended!

Specifications for logo: 50\*50 pixel canvas with a white background

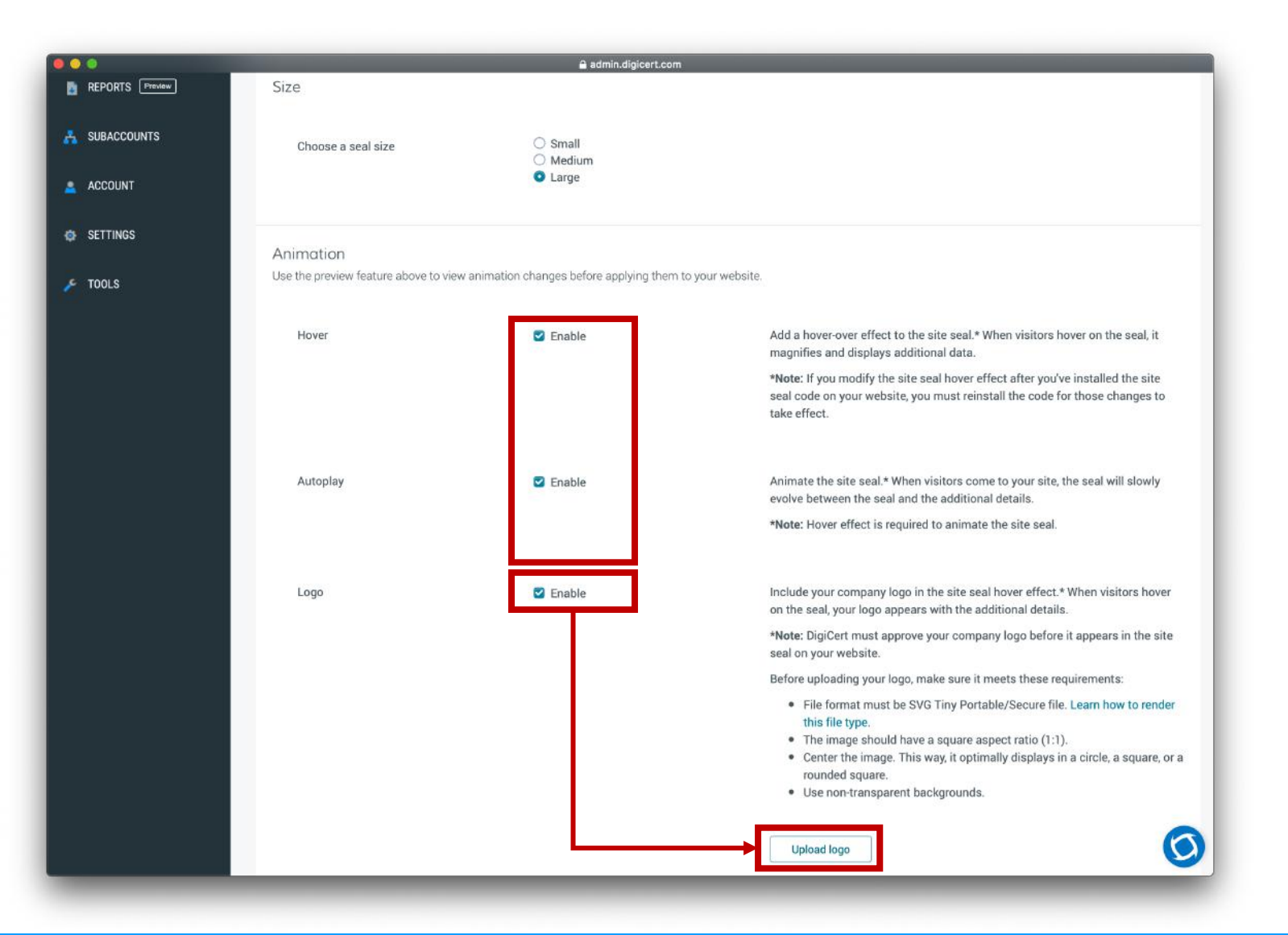

Step 7: Tick on the features you wish to enable. *Recommend* to enable all.

Step 8: Click "Save configuration.

If there is any problems with the process, please contact your account manager.

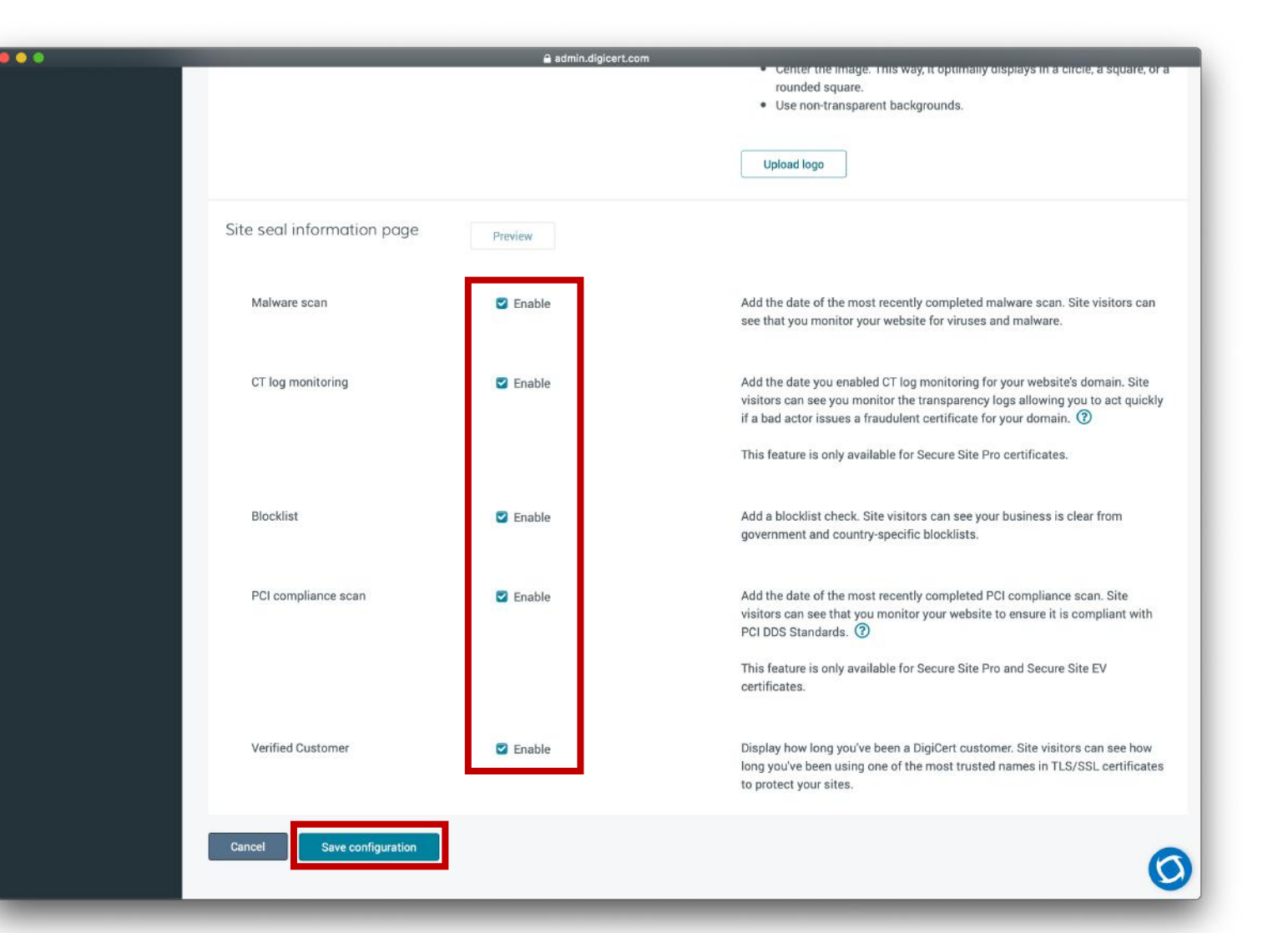